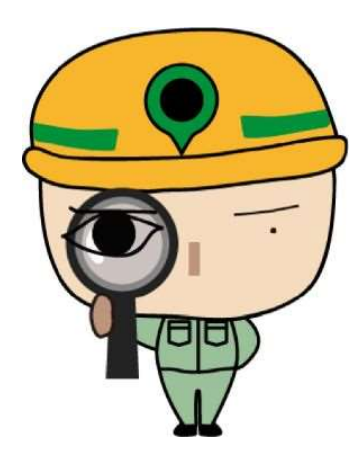

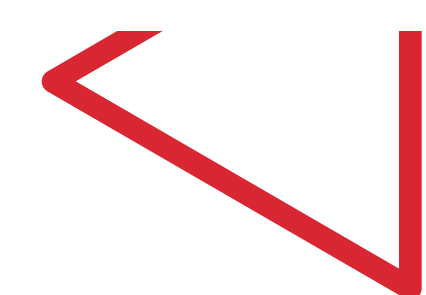

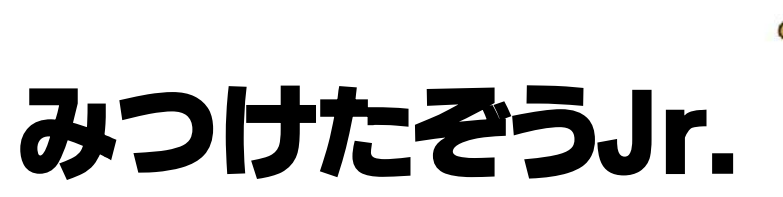

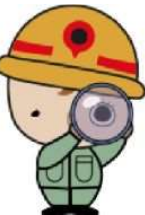

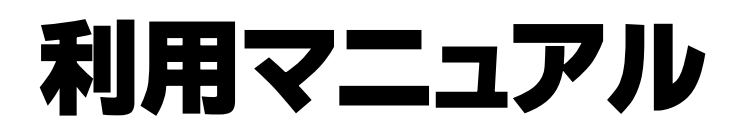

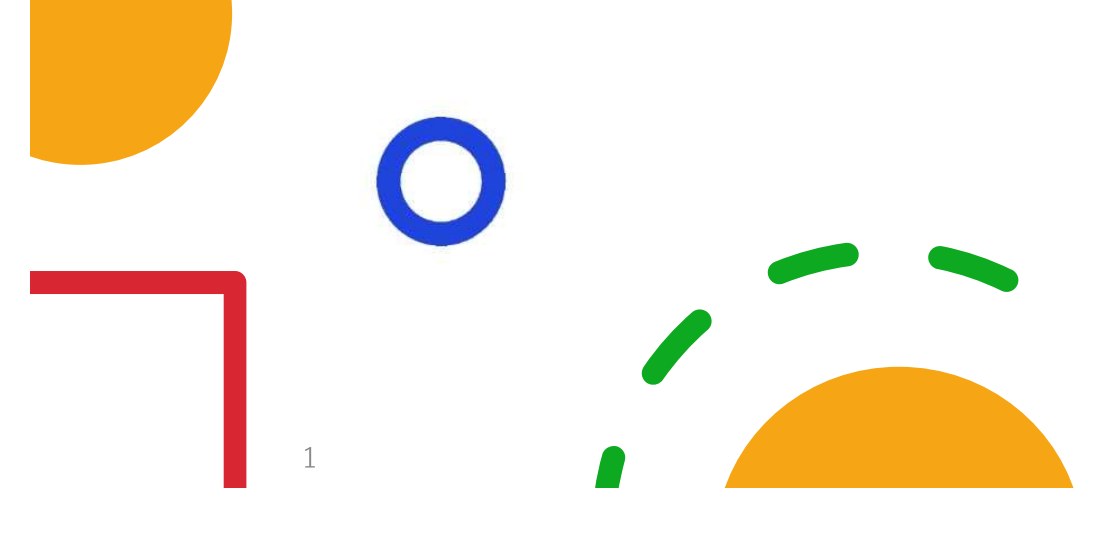

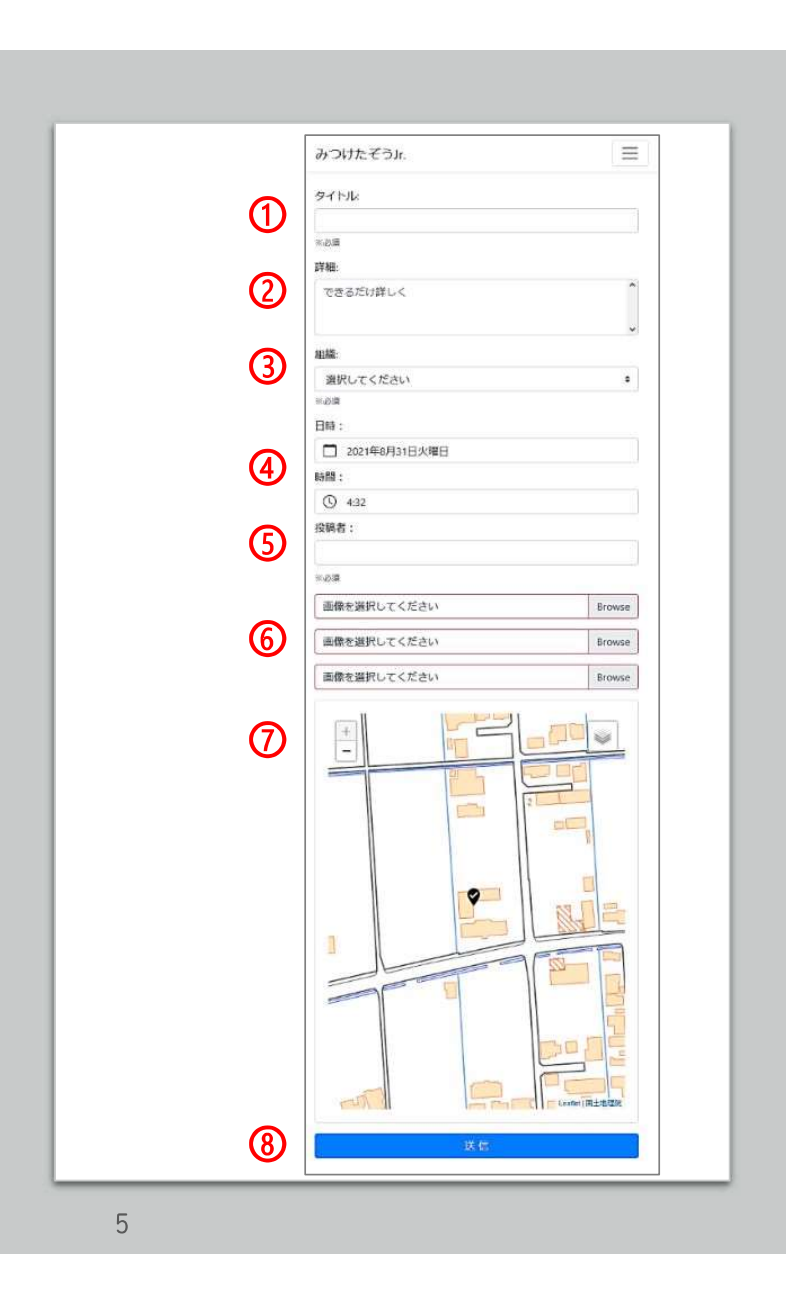

## みつけたぞうJr. 投稿方法

| N<br>O | 項目名  | 入力内容                                                                                                    |
|--------|------|----------------------------------------------------------------------------------------------------|
| 0      | タイトル | 分かりやすい件名を入力してください。例:倒木                                                                                               |
| 0      | 詳細   | 状況を詳しく入力してください。例:街路樹が倒れており通行が困難                                                                                      |
| 3      | 組織   | プルダウンより、対応する部署を選択してください。                                                                                             |
| 4      | 日時   | 自動入力されます。変更が必要な場合は手動選択可能です。                                                                                          |
| 5      | 投稿者  | ご本人のお名前を入力ください。                                                                                                    |
| 6      | 写真   | 3枚写真を添付します。<br>[Browse]を押下すると、「写真を撮る」「アルバムより追加」などのメニュー<br>が表示されます(スマホ機種ごとに多少違いがあります)<br>写真を1枚ずつ撮影、またはアルバムより追加してください。 |
| Ø      | 地図   | スマホ位置情報、写真の位置情報を元に、地図に自動的にポイントされます。<br>状況によりずれが発生する場合があります。<br>チェックマークをドラックして編集できます。                                 |
| 8      | 送信   | 全て入力が完了したら[送信]を押下して、投稿完了です。                                                                                          |

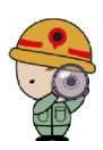